## **Care Management Setup Checklist**

| ACTIVITY                                                                 | STATUS | RESPONSIBLE | COMMENTS |
|--------------------------------------------------------------------------|--------|-------------|----------|
|                                                                          |        |             |          |
| 1. After the package is installed, there is no required set up unless it |        |             |          |
| is intended to implement this package immediately.                       |        |             |          |
| A. Assign a Care Management (CM) option appropriate for                  |        |             |          |
| the user. Following is a list of CM options:                             |        |             |          |
| ORRCMM CLINICIAN                                                         |        |             |          |
| ORRCMM CLINICIAN QUERY                                                   |        |             |          |
| ORRCMM NURSING                                                           |        |             |          |
| ORRCMM NURSE QUERY                                                       |        |             |          |
| ORRCMM CM CLINICIAN NURSE                                                |        |             |          |
| ORRCMM CM ALL                                                            |        |             |          |
| B. Assign Care Management Perspective to User:                           |        |             |          |
| Menu option: CPRS CONFIGURATION (IRM) then                               |        |             |          |
| HealtheVet Desktop Configuration menu.                                   |        |             |          |
| Following is a list of perspectives:                                     |        |             |          |
| ORRCMM CLINICIAN                                                         |        |             |          |
| ORRCMM CLINICIAN QUERY                                                   |        |             |          |
| ORRCMM NURSING                                                           |        |             |          |
| ORRCMM NURSE QUERY                                                       |        |             |          |
| ORRCMM CM CLINICIAN NURSE                                                |        |             |          |
| ORRCMM CM ALL                                                            |        |             |          |
| C. Set the Activation Date:                                              |        |             |          |
| Menu option: CPRS CONFIGURATION MENU –General                            |        |             |          |
| Parameter Tools Type EP to select Edit Parameter Values.                 |        |             |          |
| Type ORRC ACTIVATION DATE. You can set this                              |        |             |          |
| parameter at a user, Service, Division or System level. Set              |        |             |          |
| this value to today's date, or to the date you expect new                |        |             |          |
| users to begin using CM.                                                 |        |             |          |

| ACTIVITY                                                      | STATUS | RESPONSIBLE | COMMENTS |
|---------------------------------------------------------------|--------|-------------|----------|
| D. Security Keys:                                             |        |             |          |
| ORRC QUERY RESULT EXPORT key should be assigned               |        |             |          |
| to users who need to export or print reports generated        |        |             |          |
| through the CM Query Tool perspective                         |        |             |          |
| E. Use the Care Management Installation Guide and follow      |        |             |          |
| the steps outlined for installing server side and client side |        |             |          |
| application.                                                  |        |             |          |
| 1) JRE 1.4.2_12 needs to be on each workstation running       |        |             |          |
| Care Management.                                              |        |             |          |
| 2) Ensure that every workstation has the Sentillion Desktop   |        |             |          |
| Components installed (this is usually done when cloning).     |        |             |          |